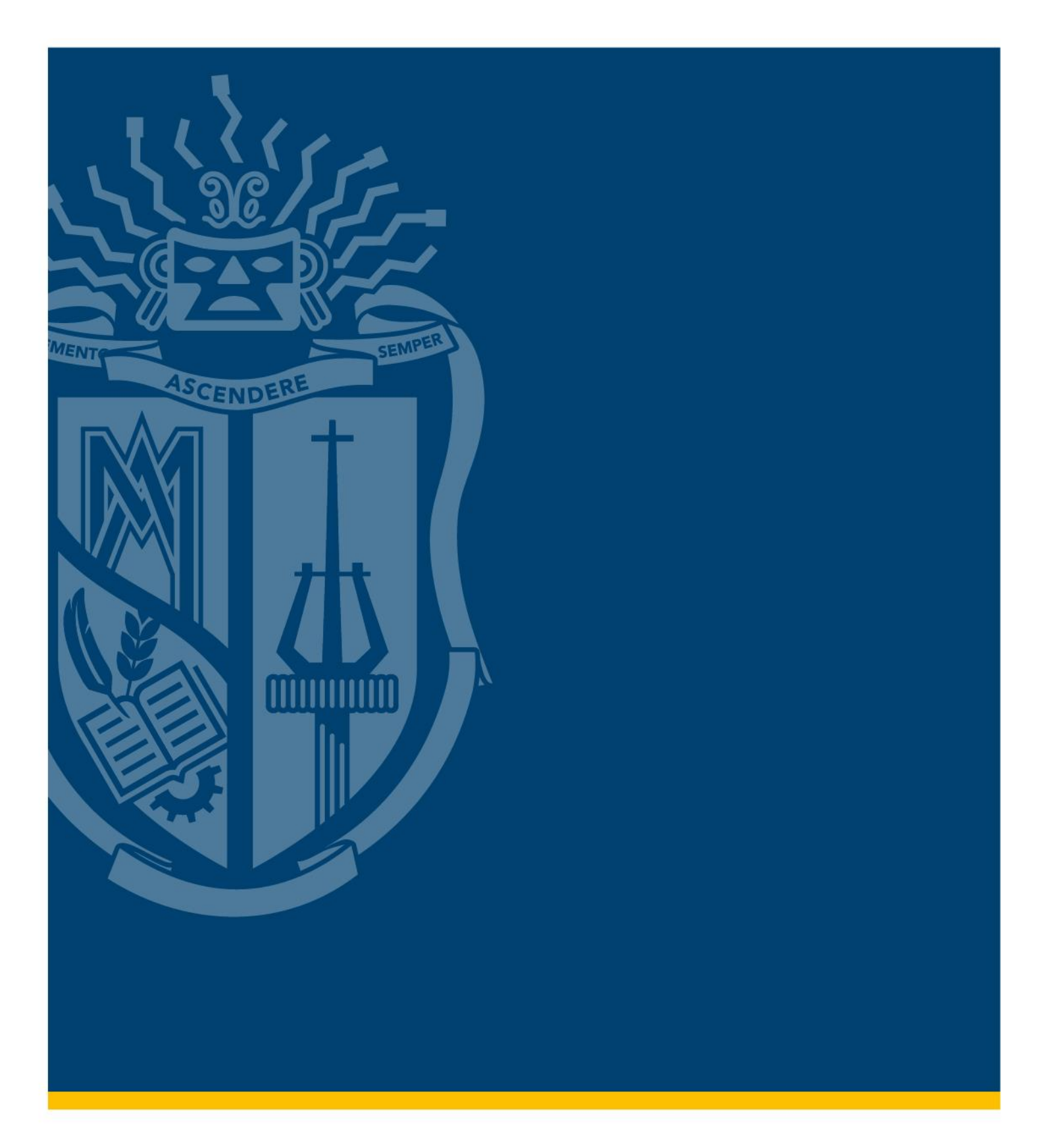

## Manual de transferencia de material bibliográfico a dispositivos iOS y ANDROID

Modalidad Abierta y a Distancia

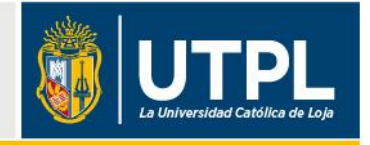

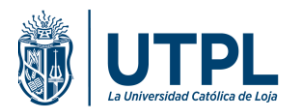

# Para realizar la transferencia del material bibliográfico electrónico (mbe) en un dispositivo electrónico iOS/ ANDROID, considera lo siguiente:

- Previamente descargar todo el mbe (guías, tareas y libros) en un computador PC o MAC.
- Posteriormente descargar e instalar el lector de ebooks: Adobe Digital Editions para dispositivos con Android 4.4 o superior e iOS 7.x o superior, o Bookari Reader para dispositivos con Android 4.2 o inferior. disponibles gratuitamente en las tiendas oficiales de Google Play y App Store.

#### 1. AUTORIZAR EL LECTOR EN EL DISPOSITIVO MÓVIL

#### 1.1 Dispositivos iOS (Adobe Digital Editions)

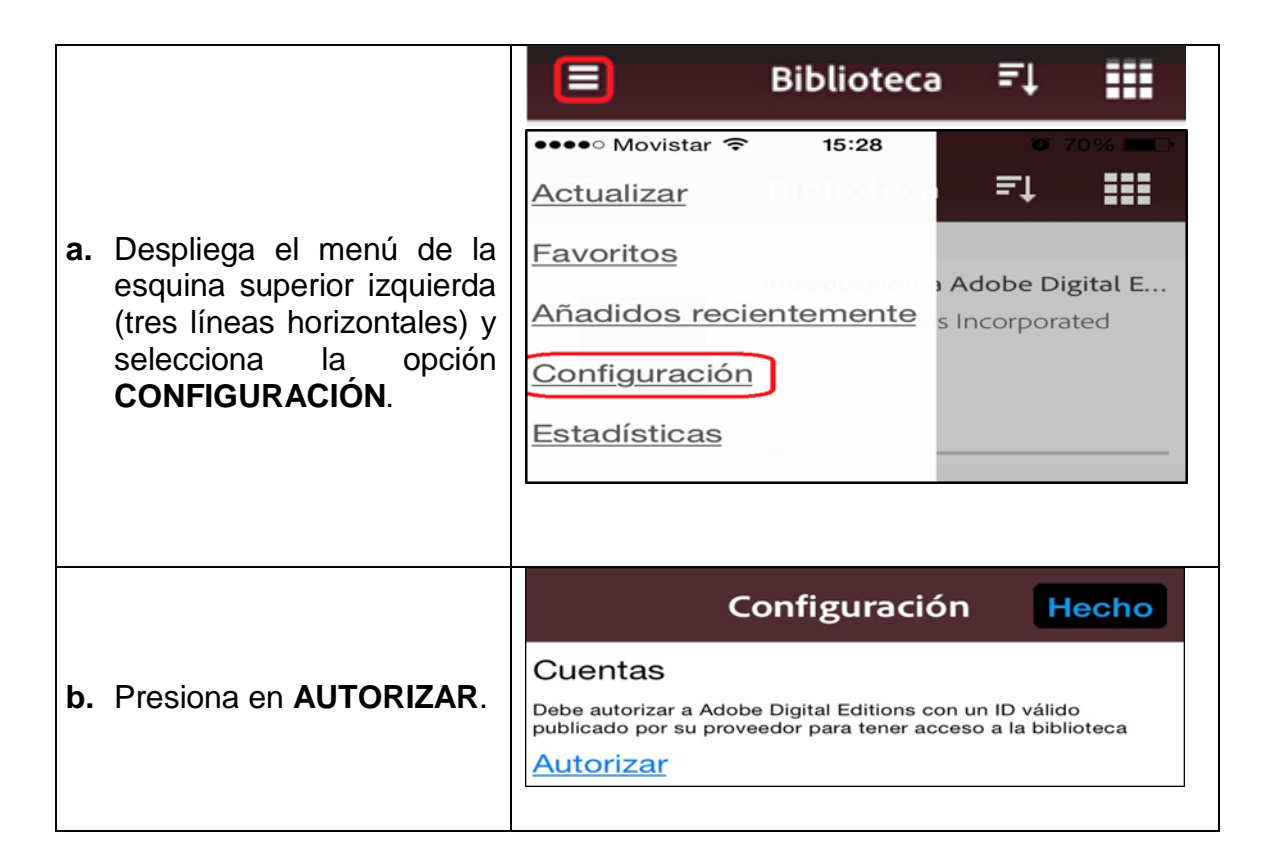

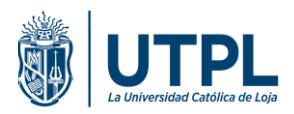

|                                                                                            | Proveedor del libro Adobe ID >                       |
|--------------------------------------------------------------------------------------------|------------------------------------------------------|
| c. Pulsa en Adobe ID y se<br>desplegará un listado de<br>proveedores; elige UTPL           | Elisa<br>UTPL<br>BookPal                             |
| d. Ingresar el usuario y<br>contraseña de UTPL en<br>los campos<br>correspondientes, luego | Atrás Autorizar                                      |
| presionar AUTORIZAR.<br>Se mostrará el mensaje "Se<br>ha activado el                       | ID de inicio de sesi usuarioEVA<br>Contraseña de pro |
| <b>dispositivo</b> " Ahora ya<br>puedes iniciar la<br>transferencia del mbe.               | <u>Autorizar</u>                                     |

### **1.2 Dispositivos con Android 4.4 o superior (Adobe Digital Editions)**

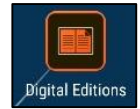

|    |                                                                                     |                          | Biblioteca ₹↓                               |  |
|----|-------------------------------------------------------------------------------------|--------------------------|---------------------------------------------|--|
|    |                                                                                     | ← Adobe Digital Editions |                                             |  |
| a. | Despliega el menú de la esquina superior                                            | Biblioteca               | h Adobe Digital Editions<br>hs Incorporated |  |
|    | izquierda (tres líneas<br>horizontales) y selecciona<br>la opción<br>CONFIGURACIÓN. | Favoritos                |                                             |  |
|    |                                                                                     | Añadidos recientemente   |                                             |  |
|    |                                                                                     | Configuración            |                                             |  |

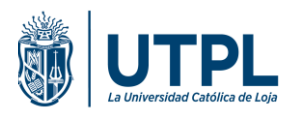

| b. Presiona AUTORIZAR                                                                                                    | <ul> <li>Adobe Digital Editions</li> <li>Cuentas</li> <li>Debe autorizar Adobe Digital Editions con un ID válido publicado por su proveedor para tener acceso a la biblioteca</li> <li>AUTORIZAR</li> <li>La descarga automática está DESACTIVADA. Actívela con un toque.</li> <li>Condiciones de uso</li> <li>Política de privacidad</li> </ul> |  |  |  |  |
|----------------------------------------------------------------------------------------------------|----------------------------------------------------------------------------------------------------|--|--|--|--|
| <ul> <li>c. Pulsa en Adobe ID y se<br/>desplegará un listado de<br/>opciones para elegir; elige<br/>UTPL</li> </ul>                                           | Proveedor del<br>libro electrónico:<br>Nokia<br>RM Books<br>JUKE<br>The Book People<br>Elisa<br>UTPL<br>BookPal                                                                                                    |  |  |  |  |
| <ul> <li>d. En ID de inicio ingresar el<br/>usuario de UTPL y en<br/>contraseña ingresar la<br/>contraseña de UTPL, luego<br/>presionar AUTORIZAR.</li> </ul> | Proveedor del UTPL •<br>libro electrónico:<br>ID de inicio de<br>sesión de<br>proveedor:<br>Contraseña de<br>proveedor:                                                                                                    |  |  |  |  |
| Se mostrará el mensaje " <b>Se ha</b><br>activado el dispositivo" Ahora<br>ya puedes iniciar la<br>transferencia del mbe.                                     | AUTORIZAR<br>Crear un ID de Adobe ¿Ha olvidado la contraseña?                                                                                                    |  |  |  |  |

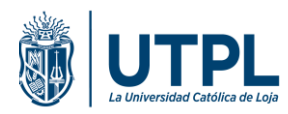

## 1.3 Dispositivos con Android 4.2 o inferior (Bookari Reader)

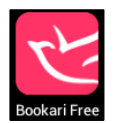

| a. | Ejecuta Bookari Reader,<br>y seleccionar el ícono de<br>configuración (señalado<br>de rojo).                                                                                                    | E<br>BIENVENIDA<br>Añade libros en su biblioteca fácile                                                                                                    | LIBROS                                                       | TIENDAS                        | C 🔎                               |
|----|----------------------------------------------------------------------------------------------------|----------------------------------------------------------------------------------------------------|--------------------------------------------------------------|--------------------------------|-----------------------------------|
| b. | Luego selecciona la<br>opción <b>ACTIVAR MI</b><br><b>APARATO</b>                                                                                                    | CUENTAS DRM<br>Activar mi aparato<br>Ingrese su ID de Adobe<br>SINCRONIZAR Y COMP<br>Conexión<br>Identificate y goza de la                                      | para abrir los archivos j<br>ARTIR<br>sincronizacón de tus d | protegidos por DRM A<br>latos. | dobe                              |
| c. | Elige <b>AÑADIR</b><br><b>CUENTA</b> , se<br>desplegará un cuadro<br>con las opciones para<br>ingresar los datos de la<br>cuenta.<br>Selecciona <b>Adobe ID</b> y<br>se mostrará una lista de<br>proveedores, elige<br><b>UTPL.</b> | < CUENTAS Añadir cuent Activación del Adobe DR Ingrese su ID de Adobe para abrir la Tipo de cuenta Adobe ID Usuario Usuario Contr a seña Show password CANCELAR | DRM                                                          | M Adobe                        | aiva<br>va Digital<br>Book People |

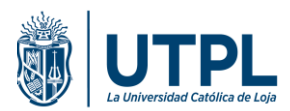

## 2. TRANSFERENCIA DE MATERIAL BIBLIOGRÁFICO ELECTRÓNICO

Para visualizar el material bibliográfico electrónico en el dispositivo móvil personal previamente se tiene que descargar el mbe en un computador PC o MAC como lo describe el siguiente link <u>http://youtu.be/beH3wjfr5Xw</u>

- Los libros con protección DRM descargados a través de Adobe Digital Editions en el PC/MAC se almacenan en la carpeta My Digital Editions.

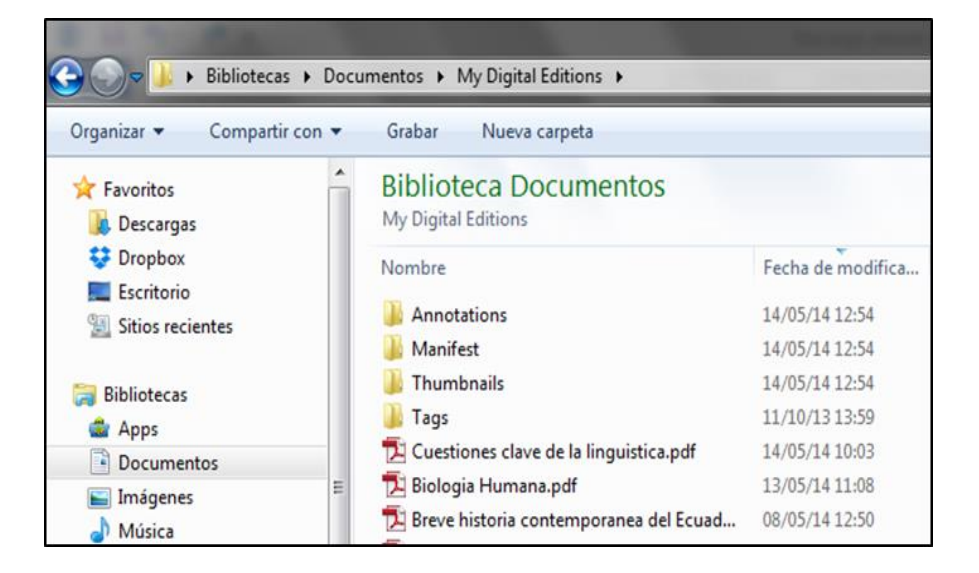

- Las guías, tareas y libros bases sin DRM se descargan en la carpeta predeterminada para las **Descargas** en el PC/MAC.

| Organizar 🔻 Incluir en biblioteca | ▼ Compartir con ▼ Gi | rabar Nueva carpeta |
|-----------------------------------|----------------------|---------------------|
| 😤 Favoritos                       | Nombre               | Fecha de modifica   |
| 🗼 Descargas                       | EVALUACION 1.pdf     | 29/08/14 19:24      |
| 😌 Dropbox                         | EVALUACION 2.pdf     | 29/08/14 19:25      |
| Escritorio                        | TI GUIA 1.pdf        | 29/08/14 19:24      |
| Sitios recientes                  | TI GUIA 2.pdf        | 29/08/14 19:25      |

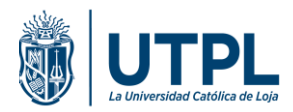

- Recordar que el lector Adobe Digital Editions o Bookari Reader en el dispositivo móvil debe estar **autorizado** con las **mismas credenciales de UTPL** con las que se autorizó el lector Adobe Digital Editions en el PC/MAC y descargó el mbe.
- Conectar el dispositivo Android o iOS vía USB al computador Windows o MAC ejecutando el lector Adobe Digital Editions o Bookari Reader en el dispositivo.

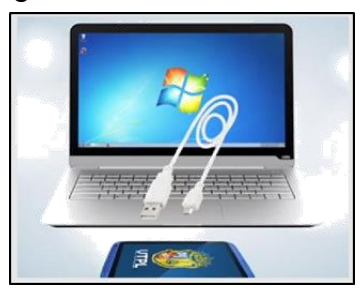

#### 2.1.1 TRANSFERENCIA A DISPOSITIVOS MÓVILES CON OPERATIVO ANDROID

a. Abrir el explorador de Windows, seleccionar el dispositivo Android de manera similar a un disco externo o flash memory, luego elegir Almacenamiento interno y abrir la carpeta DIGITAL EDITIONS.

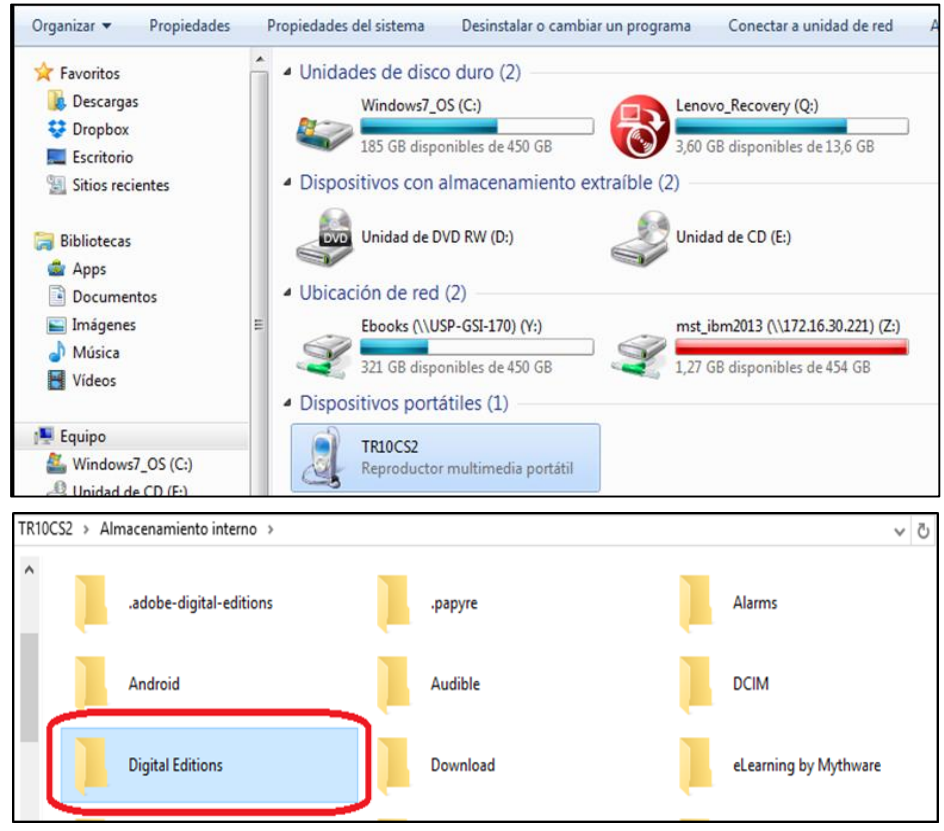

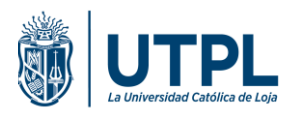

 b. Selecciona los archivos (PDFs, EPUB, etc) descargados en el computador PC (en las carpetas My Digital Editions y Descargas), y cópialos en la carpeta DIGITAL EDITIONS del dispositivo.

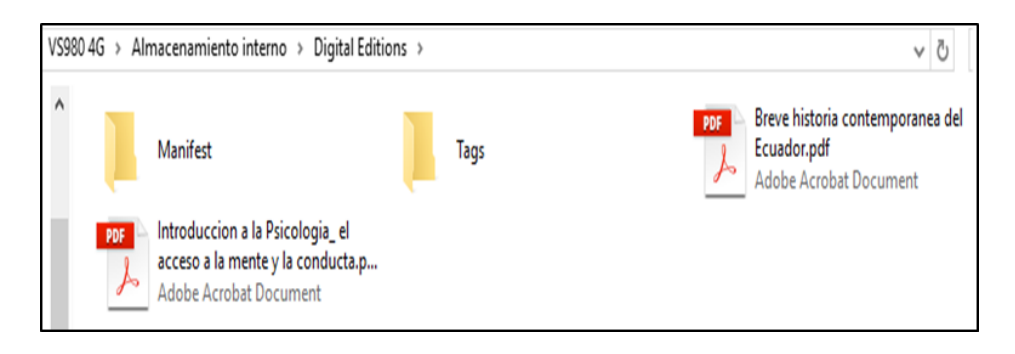

- c. Una vez transferidos los archivos, desconecta el dispositivo Android del PC.
- **d.** Abre el lector Adobe Digital Editions o Bookari Reader en el dispositivo Android. Los ebooks transferidos deben aparecer en el estante del lector.

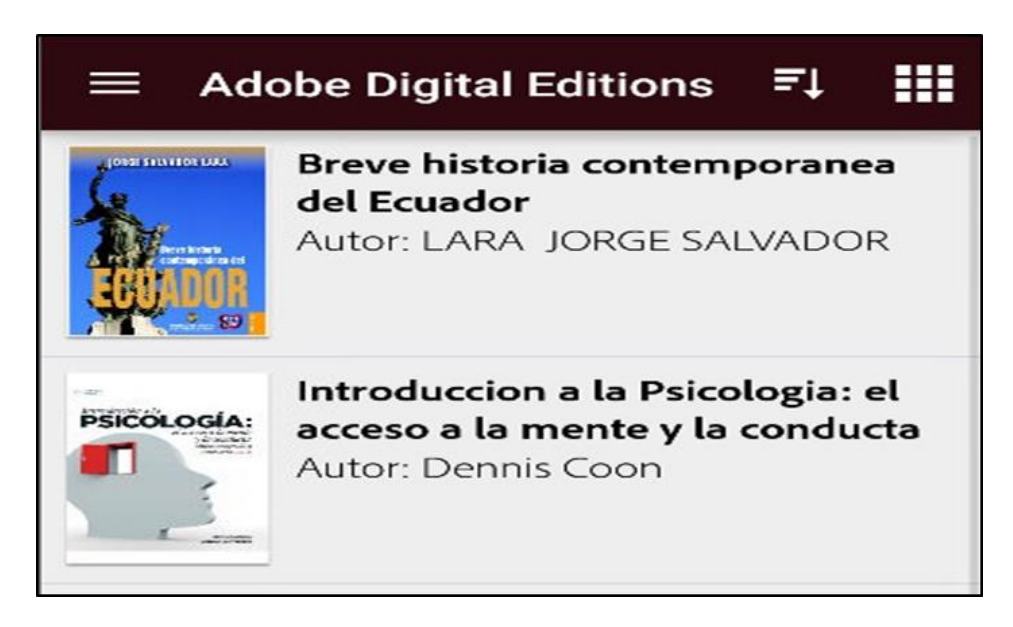

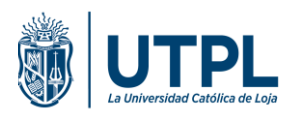

#### 2.1.2 TRANSFERENCIA A DISPOSITIVOS MÓVILES CON OPERATIVO IOS

a. Conectar el dispositivo iOS al computador y abrir el programa iTunes.

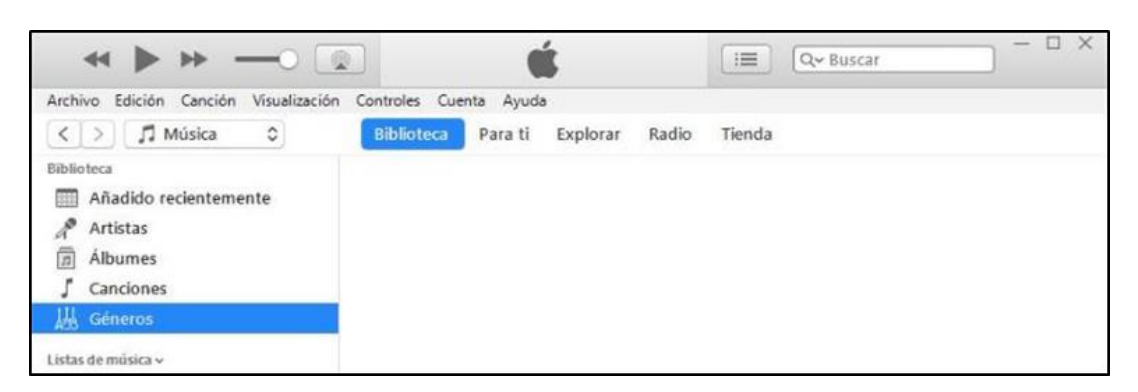

b. Seleccionar el dispositivo en iTunes.

|            |            | - 44           |               |           |           | Ú       |          |       |        |
|------------|------------|----------------|---------------|-----------|-----------|---------|----------|-------|--------|
| Archivo    | Edición    | Canción        | Visualización | Controles | Cuenta    | Ayuda   |          |       |        |
| < >        | <b>1</b> N | <i>l</i> úsica | ≎ 🔲           | Bi        | iblioteca | Para ti | Explorar | Radio | Tienda |
| Biblioteca |            |                | -             |           |           |         |          |       |        |

c. Ingresar en la sección "Aplicaciones".

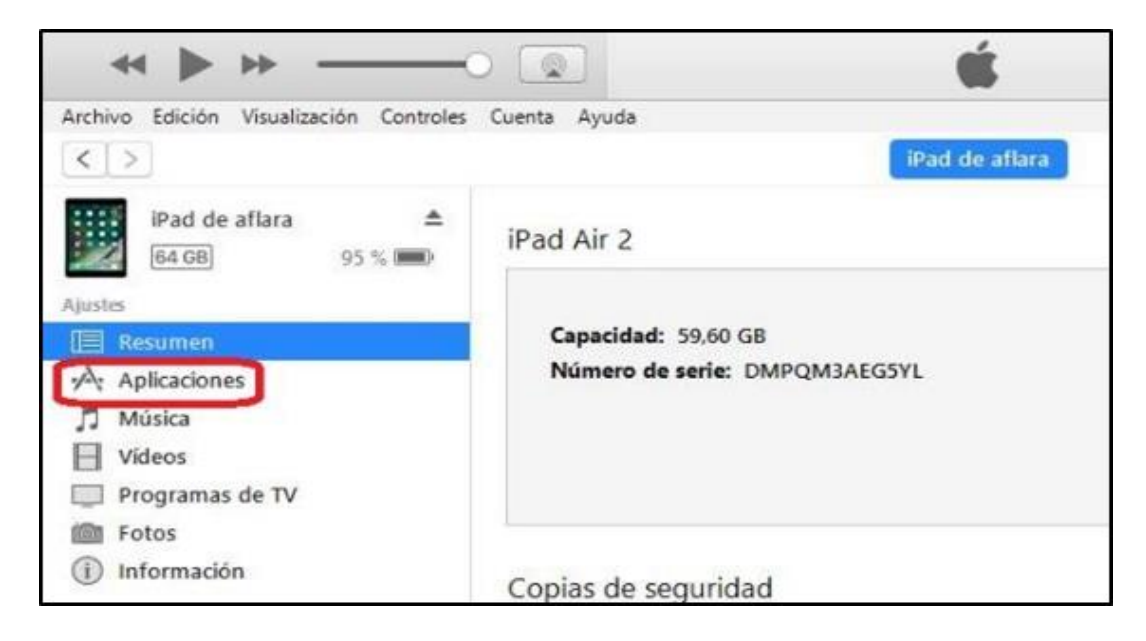

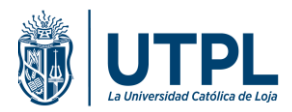

**d.** Con el cursor dirigirse a la sección inferior hasta encontrar un recuadro etiquetado como "Aplicaciones". Seleccionar **Adobe Digital Editions** de toda la lista.

|                                             |                                           |                                         | □ [Q~ Buscar                                                                                                    |   |
|---------------------------------------------|-------------------------------------------|-----------------------------------------|----------------------------------------------------------------------------------------------------|---|
| Archivo Edición Visualización Controles     | Cuenta Ayuda                              |                                         |                                                                                                    |   |
| < >                                         |                                           | Pad de aflara                           |                                                                                                    |   |
| IPad de aflara ▲<br>64 08 95 % ■<br>Ajustes | 🔲 Instalar automáticamente las nueva      | s aplicaciones de liPad ♀               | Selecciona las aplicaciones que quieres instalar en el iPad<br>o arrástralas e una pantalia concreta. Arrastra las<br>aplicaciones, las pantallas y las páginas para<br>reorganizarias. |   |
| A Anlicaciones                              | Archivos compartidos                      |                                         |                                                                                                    |   |
| 74 Apicadones                               | Las aplicaciones de la lista siguiente pu | eden transferir documentos entre el iPa | id y este equipo.                                                                                                    |   |
| J. Musica                                   | Aplicaciones                              | Documentos Digital                      | Editions                                                                                                    |   |
| Programas de TV                             | Digital Editions                          | Digital Editions                        | 20 KB Hoy 9:11                                                                                                    |   |
| Fotos                                       | -                                         | Manifest                                | 0 KB Hov 9:11                                                                                                    |   |
| (i) Información                             | GarageBand                                |                                         |                                                                                                    |   |
| En mi dispositivo                           |                                           | Getting Started with                    | h Adobe Digital 1,3 MB 31/1/2017 0:46                                                                                                    |   |
| ∬ Música                                    | iMovie                                    |                                         |                                                                                                    | - |
| Peliculas                                   | X                                         |                                         |                                                                                                    |   |
| Programas de TV                             | C Keynote                                 |                                         |                                                                                                    |   |
| Libros                                      |                                           |                                         |                                                                                                    |   |

e. Al seleccionar Adobe Digital Editions, en la izquierda, se activará un cuadro en donde se puede ver los ebooks que actualmente contiene el dispositivo; desde esta sección se puede añadir nuevos archivos desde el computador, se puede copiarlos o arrastrarlos hasta esta sección.

| Aplicaciones     | Documentos Digital Editions                              |
|------------------|----------------------------------------------------------|
| Digital Editions | Digital Editions 20 KB Hoy 9:11                          |
|                  | Manifest 0 KB Hoy 9:11                                   |
| GarageBand       | Getting Started with Adobe Digital 1,3 MB 31/1/2017 0:46 |
| iMovie           |                                                          |
| Keynote          |                                                          |
| Numbers          |                                                          |
| Pages            |                                                          |
|                  |                                                          |
|                  |                                                          |
|                  | Añadir archivo Guardar en                                |

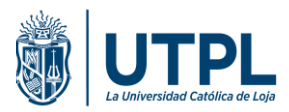

| Nor | mbre                                   | Fecha de modifica           | Tipo                   | Tamaño    |                   |          |   |
|-----|----------------------------------------|-----------------------------|------------------------|-----------|-------------------|----------|---|
| ٩.  | Guía Administración I.pdf              | 25/5/2017 10:11             | Adobe Acrobat D        | 9.729 KB  |                   |          |   |
| 1   | Evaluación Administración I.pdf        | 25/5/2017 10:11             | Adobe Acrobat D        | 1.595 KB  |                   |          |   |
| 7   | Administración.pdf                     | 10/5/2017 12:29             | Adobe Acrobat D        | 14.275 KB |                   |          |   |
|     | Annotations                            | 25/5/2017 10:22             | Carpeta de archivos    |           |                   |          |   |
|     | Manifest                               | 25/5/2017 10:22             | Carpeta de archivos    |           |                   |          |   |
|     | Thumbnails                             | 25/5/2017 10:22             | Carpeta de archivos    |           |                   |          |   |
|     | CloudSync                              | 18/5/2017 17:26             | Carpeta de archivos    |           |                   |          |   |
|     | Tags                                   | 7/11/2016 17:15             | Carpeta de archivos    |           |                   |          |   |
|     |                                        |                             |                        |           |                   |          |   |
| dea | archivo: Guía Administración I.pdf" "E | valuación Administración I. | pdf" "Administración.p | df" ~ ]   | lodos los archivo | os (*.*) |   |
|     |                                        |                             |                        |           | Abrir             | Cancela  | H |

**f.** Todos los documentos agregados al iTunes serán **sincronizados** automáticamente por Adobe Digital Editions.

| Sincronizi                                  | indo "iPad de af  | lara"                                                        | Buscar                                                         |                                                                    |
|---------------------------------------------|-------------------|--------------------------------------------------------------|----------------------------------------------------------------|--------------------------------------------------------------------|
| uenta Ayuda                                 |                   |                                                              |                                                                |                                                                    |
| iPa                                         | l de aflara       |                                                              |                                                                |                                                                    |
| Instalar automáticamente las nuevas a       | plicaciones de 📗  | iPad<br>iPad<br>orrästralas a una<br>aplicaciones, las<br>re | nes que quie<br>pantalla com<br>pantallas y l<br>organizarias, | eres instalar en el iPad<br>creta, Arrastra las<br>as páginas para |
| Archivos compartidos                        |                   |                                                              |                                                                |                                                                    |
| Las aplicaciones de la lista siguiente pued | en transferir doc | umentos entre el iPad y este equipo.                         |                                                                |                                                                    |
| Aplicaciones                                | Doc               | umentos Digital Editions                                     |                                                                |                                                                    |
| Digital Editions                            |                   | Administración.pdf                                           | 14 MB                                                          | 10/5/2017 12:29                                                    |
|                                             | 1                 | Digital Editions                                             | 20 KB                                                          | Hoy 9:11                                                           |
| GarageBand                                  |                   | Evaluación Administración I.pdf                              | 1.6 M8                                                         | Hoy 10:11                                                          |
| ST I I I I I I I I I I I I I I I I I I I    | -                 | Getting Started with Adobe Digital                           | 1,3 MB                                                         | 31/1/2017 0:46                                                     |
| it touts                                    | 7                 | Guía Administración I.pdf                                    | 9,6 MB                                                         | Hoy 10:11                                                          |
|                                             |                   | Manifest                                                     | 0 KB                                                           | Hoy 9:11                                                           |
| Keynote                                     |                   |                                                              |                                                                |                                                                    |
| Numbers                                     |                   |                                                              |                                                                |                                                                    |
| Pages                                       |                   |                                                              |                                                                |                                                                    |
|                                             |                   |                                                              |                                                                |                                                                    |
|                                             |                   |                                                              |                                                                |                                                                    |

**g.** Abre el lector Adobe Digital Editions en el dispositivo iOS. El material bibliográfico transferido debe aparecer en el **estante del lector**.

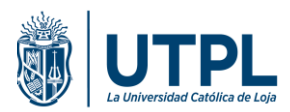

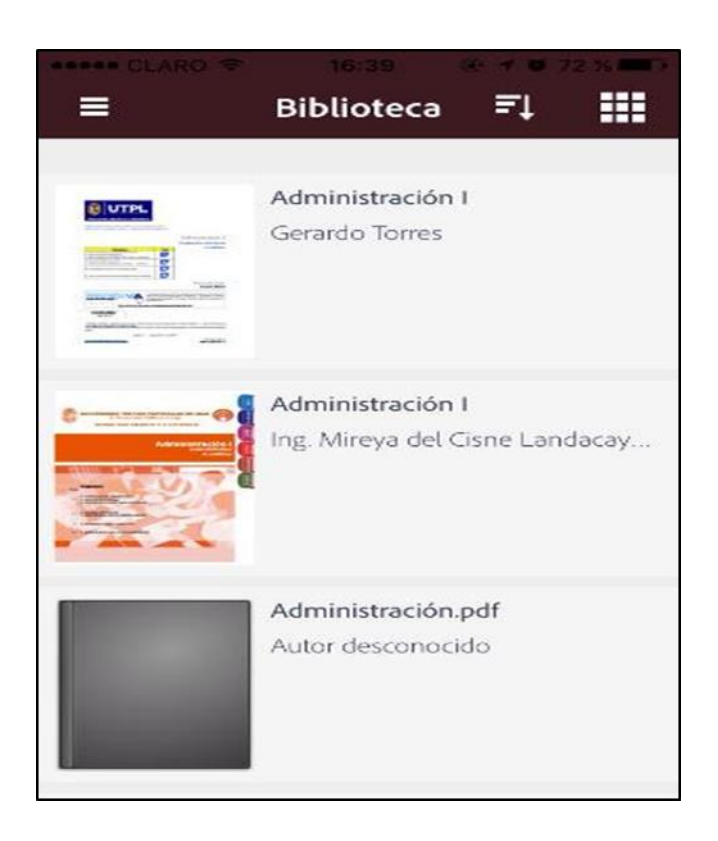

**Recuerde:** Para visualizar correctamente el material bibliográfico en el lector es necesario que esté autorizado con las mismas credenciales de UTPL con que se descargó el mbe en el computador.